# Sistema de Administración de Farmacias Pautas para la Interfaz de Usuario Versión 3.0

| Fecha      | Versión | Descripción            | Autor                                    |
|------------|---------|------------------------|------------------------------------------|
| 21/08/2014 | 1.0     | Creación de documento  | Fernanda<br>Toledo                       |
| 23/08/2014 | 1.1     | Revisión del documento | Responsable de<br>SQA:<br>Alfonso Methol |
| 27/08/2014 | 2.0     | Modificación           | Fernanda<br>Toledo                       |
| 31/08/2014 | 2.1     | Revisión del documento | Responsable de<br>SQA:<br>Alfonso Methol |
| 02/09/2014 | 3.0     | Modificación           | Fernanda<br>Toledo                       |

#### Historia de revisiones

# ÍNDICE

| etivo                                 | 3                                                                                                    |
|---------------------------------------|----------------------------------------------------------------------------------------------------|
| o de aplicación                       | 3                                                                                                    |
| o de usuarios.                        | 3                                                                                                    |
| erfaz de Usuario según requerimientos | 3                                                                                                    |
| erfaz de Usuario: aspecto visual      | 5                                                                                                    |
| gina principal                        | 5                                                                                                    |
| cturación                             | 6                                                                                                    |
| Realizar factura                      | 6                                                                                                    |
| Buscar factura                        | 8                                                                                                    |
| Ver detalles de comprobante           | 9                                                                                                    |
| entes                                 | 10                                                                                                    |
| Registrar cliente                     | 10                                                                                                    |
| Ver cliente                           | 11                                                                                                    |
| ock                                   |                                                                                                    |
| Ver productos                         |                                                                                                    |
| Ver producto                          |                                                                                                    |
|                                       | etivo.<br>o de aplicación.<br>o de usuarios.<br>erfaz de Usuario según requerimientos.<br>erfaz de Usuario: aspecto visual.<br>gina principal |

# 1.Objetivo.

El documento pretende establecer a nivel general las interfaces de usuarios en función de los requerimientos relevados hasta ahora.

# 2. Tipo de aplicación.

El producto será una aplicación web, el cual será un sistema de administración de farmacias multifuncional, proporcionando un sistema de facturación, manejo de stock, registro de clientes, ingreso de compras realizadas a droguerías y laboratorios y cálculo de estadísticas.

# **3. Tipo de usuarios**.

Los usuarios finales generalmente tienen poco o ningún conocimiento en computación.

Además según el rol o roles que tenga un usuario podrá acceder a las funcionalidades que tenga permisos.

# 4. Interfaz de Usuario según requerimientos.

### **Control de acceso a funciones:**

La herramienta mostrará habilitadas en el menú solamente aquellas funciones a las que el usuario puede acceder según su rol y permisos que éste le brinda.

### **Personalizable:**

El usuario debe poder configurar el logo, dando la posibilidad de subir un archivo con el logo de la farmacia. Además el usuario podrá elegir los colores de la interfaz o podrá elegir una gama de colores de las predeterminadas.

## Tipografía:

El cliente no especificó ninguna fuente de letra en particular, pero se dejó en claro que se quiere una fuente legible, es decir no letras cursivas.

## **Resolución:**

La interfaz debe soportar una resolución mínima de 1024 x 768.

## Usabilidad:

Las aplicaciones obtenidas deben poder resultar intuitivas y cómodas de usar para el usuario. Debe ser amigable, el objetivo es que el usuario prefiera usar el software antes que su antiguo sistema de administración. Las leyendas de los botones, menús y demás deben ser descriptivas según su funcionalidad. Para la facturación es importante poder moverse a través de los distintos campos utilizando las teclas para un ingreso rápido de los datos, también se debe poder buscar un artículo a través de algún atajo del teclado para hacerla rápidamente.

# **5. Interfaz de Usuario: aspecto visual.**

Las siguientes imágenes son una guía para la construcción de las interfaces, dejando de lado el diseño y los colores, estas pautas sirven para no olvidar en el futuro ningún campo o información relevante.

| Sistema de Administración de Farmacias Grupo 8 |  |
|------------------------------------------------|--|
|                                                |  |
|                                                |  |
|                                                |  |
|                                                |  |
| Por favor identifíquese:                       |  |
|                                                |  |
| Código                                         |  |
| Aceptar                                        |  |
|                                                |  |
|                                                |  |
|                                                |  |
|                                                |  |
|                                                |  |
|                                                |  |
|                                                |  |

### 5.1 Página principal

Al ingresar a la web, la página principal mostrará un cuadro en el que le pide al usuario que se identifique con su código. Una vez identificado en caso de que el usuario tenga permisos para facturar se redirige a la pantalla de facturación de lo contrario se redirige a la pantalla de stock (productos).

Cuando el usuario intente acceder a una funcionalidad que no tiene permiso entonces el sistema le muestra un mensaje de error y le pregunta si desea identificarse como otro usuario.

## 5.2 Facturación.

Al entrar al menú de facturación se muestra la siguiente pantalla:

#### 5.2.1 Realizar factura

| Facturación       Stock       Compres       Clientes       Reponer stock       Estadísticas       Ajustes       O buscar producto       Benitez, Gastón       Cerrar sesión         Facturación       Realizar factura       Cajero       Jun Perez       Vendedor       Image: Cerrar caja       Image: Cerrar caja                                                                                                    |                                             | Sistema de Administración de Farmacias Grupo 8                                                                                                    |
|----------------------------------------------------------------------------------------------------|---------------------------------------------|----------------------------------------------------------------------------------------------------|
| Facturación       Cajero       Juan Perez       Vendedor         Focturas       Ciente       Antonimo       RUT       RUT       Nuevo Cliente         Oractor       Imoxi       Imoxi       Imoxi       Imoxi       Imoxi       Imoxi         Intervention       225       25%       Imoxi       168.75       168.75       Imoxi       Imoxi                                                                                                    | P.                                          | Facturación Stock Compros Clientes Reponer stock Estadísticos Ajustes Q buscar producto Benitez, Gastón Cerrar sesión                                                                                                    |
| Realizar factura       Cajero       Juan Perez       Vendedor         Facturas       Cliente       Anônimo       RUT       Nuevo Cliente         Orrar caja       Cliente       Anônimo       RUT       Nuevo Cliente         Producto       Anoxi       Cant       Nombre       Precio       Dto       Receta       Precio venta       Subtotal       \$ 168.75         1       Aspirina       2.25       25%       T       168.75       Descuento       \$ 168.75         Descuento       O       Forma de pago       Efectivo       O       Forma de pago       Efectivo       O         Orate       O       Delivery       Cadete       V       V       V       V                                                                                                    | Facturación                                 | Realizar factura                                                                                                    |
| Amoxi       Cant       Nombre       Precio       Dto       Receta       Precio venta       Subtotal       TOTAL         1       Aspirina       225       25%       I       168.75       I       168.75       Descuento       I         0       Forma de pago       Efectivo       Image: Control of the control of the co | Realizar factura<br>Facturas<br>Cerrar caja | Cajero Juan Perez Vendedor 🔽 🛡<br>Cliente Anônimo V 🛛 R.UT R. social R.UT Nuevo Cliente<br>Producto                                                                                                    |
| Dirección<br>Herrera y reissig 565<br>Imprimir Cancelar                                                                                                    |                                             | Amoxi       Imprimi         Cant       Nombre       Precio       Dto       Receta       Precio venta       Subtotal         1       Aspirina       225       25%       Imprimi       Imprimi       Imprimi       Imprimi |

La fecha y hora de la misma es la del sistema.

El nombre del vendedor es el que se encuentra logueado en el sistema.

La navegación entre los campos de esta pantalla además de poder darse con el mouse se podrá realizar con la tecla Tabulador.

Al elegir un cliente, si el cliente tiene un R.U.T asociado a su cuenta entonces la casilla R.U.T se selecciona automáticamente cargando también la información correspondiente en los campos R.U.T y razón social. También se carga en el campo dirección la dirección del cliente, y en caso de que el usuario marque la casilla Delivery se habilita el campo Cadete para ingresar el nombre del mismo y el campo Dirección en caso de que la dirección de envío no sea el domicilio del cliente.

Las columnas cantidad y receta de la tabla de productos serán editable, si el usuario intenta editar las columnas precio y/o descuento entonces el sistema mostrará un pop-up donde se pide al usuario que se identifique, no necesariamente

debe ser el usuario logueado ya que puede pasar que el usuario no tenga permisos y un supervisor le permita realizar la modificación.

Al presionar ESC un pop-up le pregunta al usuario si desea interrumpir la factura o cancelarla. Luego se cierra sesión y el sistema vuelve a mostrar la pantalla donde le pide al usuario que se identifique para ingresar al módulo.

Para ingresar un producto el usuario ingresa en el campo producto el texto que desea buscar y presiona Entrar. Si solo hay un producto que coincida con la búsqueda entonces se agrega automáticamente a la factura con cantidad 1, sin receta.

De haber más de un resultado para la búsqueda entonces el sistema muestra la siguiente pantalla:

|                                 |                         | Sistema de Administr                                                 | ación de Far | macias Grupo 8  | 3              |                |           |                                    |
|---------------------------------|-------------------------|----------------------------------------------------------------------|--------------|-----------------|----------------|----------------|-----------|------------------------------------|
|                                 |                         |                                                                      |              | _               |                |                |           |                                    |
| P                               | Factura                 | sión   <u>Stock</u>   <u>Compras</u>   <u>Clientes</u>   <u>Repo</u> | ner stock    | Estadísticas    | <u>Ajustes</u> | S buscar produ | ecto Bee  | nitez, Gastón <u>Cerrar sesión</u> |
| Facturación<br>Realizar factura | Realizar fa             | ctura                                                                |              |                 |                |                |           |                                    |
| Facturas<br>Cerrar caja         | Resultados de:          | Amoxi Producto                                                       | •            |                 | Orden Prec     | io creciente 🛡 |           |                                    |
|                                 | Código<br>7651685496523 |                                                                      | Laboratorio  | Precio de lista | Farmadescuento | Precio venta   | Cantidad  |                                    |
|                                 | 3712458786524           | Amoxidal 750 10 comp                                                 | Roemmers     | 228.00          | 171.00         | 210.00         | Receta    |                                    |
|                                 | 9845354648565           | AMOXI ION 500 MG 16 COMPRIMIDOS                                      | Ion          | 309.00          | 231.75         | 299.37         | Descuento | 3%                                 |
|                                 | 5468465584456           | AMOXIDAL 500 SUSP X 2 70 ML.                                         | Roemmers     | 422.00          | 316.00         | 400.00         | Precio    | 299:                               |
|                                 |                         |                                                                      |              |                 |                |                |           |                                    |
|                                 |                         |                                                                      |              |                 |                |                | Agregar   |                                    |
|                                 |                         |                                                                      |              |                 |                |                |           |                                    |
|                                 |                         |                                                                      |              |                 |                |                |           |                                    |
|                                 |                         |                                                                      |              |                 |                |                |           |                                    |
|                                 |                         |                                                                      |              |                 |                |                |           |                                    |
|                                 |                         |                                                                      |              |                 |                |                |           |                                    |
|                                 |                         |                                                                      |              |                 |                |                |           |                                    |
|                                 |                         |                                                                      |              |                 |                |                |           | "                                  |

En la grilla se muestran los resultados de la búsqueda, el usuario navega a través de la grilla con las flechas del teclado para poder elegir el producto que desea agregar a la factura. Una vez posicionado en el producto deseado se puede mover al campo cantidad con el uso de la tecla tabulador. Una vez ingresada la cantidad puede presionar entrar lo cual agregará el producto a la factura, si se quiere indicar que es con receta se debe presionar el tabulador una vez más y presionar la barra espaciadora para marcar la opción.

En caso de modificar el precio entonces el descuento se ajusta automáticamente para que el precio de lista con el descuento quede a el precio ingresado, de la misma manera funciona en el otro sentido, si se ingresa el descuento entonces el precio de venta se ajusta automáticamente.

Se podrá regresar a la pantalla anterior de facturación a través de un atajo de teclado, por ejemplo Escape.

|                  |            |               |         | Siste  | ema de Administració | n de Farmacias          | Grupo 8                       |                   |                                      |
|------------------|------------|---------------|---------|--------|----------------------|-------------------------|-------------------------------|-------------------|--------------------------------------|
|                  |            |               |         |        |                      |                         |                               |                   |                                      |
| P.               | Facturac   | ión <u>Si</u> | ock Com | pras C | Clientes Reponer s   | tock   <u>Estadísti</u> | <u>cas</u>   <u>Ajustes</u> ( | a buscar producto | Benitez, Gastón <u>Cerrar sesión</u> |
| Facturación      | Facturas   | ;             |         |        |                      |                         |                               |                   |                                      |
| Realizar factura | Q Número   | $\supset$     |         | Tipo [ | Todos 🛡 Cajero       | Todos 🛡 E               | ntre 29/08/2014               | 29/08/2014        |                                      |
| Facturas         | Fecha      | Tipo          | Número  | Total  | Forma de pago        | Descuento               | Cliente                       | Cajero            |                                      |
| Cerrar caja      | 29/08/2014 | 101           | 12354   | 1200   | Efectivo             | 0                       | Anónimo                       | Analia Perez 🕈    |                                      |
|                  | 29/08/2014 | 101           | 12353   | 200    | Efectivo             | 0                       | Marcos Xuang                  | Bruno Yan         |                                      |
|                  | 29/08/2014 | 101           | 12352   | 390    | Tarjeta              | 0                       | Mario Vaz                     | Bruno Yan         |                                      |
|                  | 29/08/2014 | 101           | 12351   | 132    | Efectivo             | 10                      | Romina Santos                 | Bruno Yan         |                                      |
|                  | 29/08/2014 | 102           | 321     | 400    | Efectivo             | 0                       | Anónimo                       | Bruno Yan         |                                      |
|                  |            |               |         |        |                      |                         |                               |                   |                                      |
|                  |            |               |         |        |                      |                         |                               |                   |                                      |
|                  |            |               |         |        |                      |                         |                               |                   |                                      |
|                  |            |               |         |        |                      |                         |                               |                   |                                      |
|                  |            |               |         |        |                      |                         |                               |                   |                                      |
|                  |            |               |         |        |                      |                         |                               |                   |                                      |
|                  |            |               |         |        |                      |                         |                               |                   |                                      |
|                  |            |               |         |        |                      |                         |                               |                   |                                      |
|                  |            |               |         |        |                      |                         |                               | Ver detalles      |                                      |
|                  | _          |               |         |        |                      |                         |                               |                   | "                                    |

#### 5.2.2 Buscar factura

La factura se podrá buscar por número y filtrar por tipo de comprobante (101 - Factura, 102 - Nota de crédito), el cajero y período de fechas.

### 5.2.3 Ver detalles de comprobante

|                                             | Sistema de Administración de Farmacias Grupo 8                                                                                                    |
|---------------------------------------------|----------------------------------------------------------------------------------------------------|
| D.                                          | Facturación   <u>Stock</u>   <u>Compras</u>   <u>Clientes</u>   <u>Reponer stock</u>   <u>Estadísticas</u>   <u>Ajustes</u> Q buscar producto Benitez, Gastón Cerrar sesión                                                                                                    |
| Facturación                                 | Comprobante Tipo:101 Nro: 12354                                                                                                    |
| Realizar factura<br>Facturas<br>Cerrar coja | Fecha: 29/08/2014         Cajero: Analia Perez         Forma de pago: Efectivo         Descuento: 0%         Cilente: Anônimo: Razón social: Rodriguez Pirez SRL: RUT: 5478516549845         Cadet: N/A       Dirección: N/A         Tornalda ♥ Código       Nombre       Precio ♥ Descuento         2       3712458786521       Restripax       800       25(receta)       1200       Imprimir         1       1       1       1       1       1       1       1       1       1       1       1       1       1       1       1       1       1       1       1       1       1       1       1       1       1       1       1       1       1       1       1       1       1       1       1       1       1       1       1       1       1       1       1       1       1       1       1       1       1       1       1       1       1       1       1       1       1       1       1       1       1       1       1       1       1       1       1       1       1       1       1       1       1       1       1       1       1       1 |
|                                             | 4                                                                                                    |

### 5.3 Clientes

#### 5.3.1 Registrar cliente

|                                  | Sistema de Administración de Farmacias Grupo 8                                                                        |
|----------------------------------|----------------------------------------------------------------------------------------------------|
| P.                               | Facturación Stock Compras Clientes Reponer stock Estadísticas Ajustes Q buscar producto Benitez, Gastón Cerrar sesión |
| Clientes                         | Registrar Cliente Fecha: 27/08/2014 13:54                                                                             |
| Ver cliente<br>Registrar cliente | Nombre<br>Cédula no editable en modificar Cumpleaños 21 V Agosto V                                                    |
|                                  | E-mail Dirección RUT Razón social                                                                                     |
|                                  | Guardar<br>Descuentos y crédito                                                                                       |
|                                  | Descuento 10 🖨                                                                                                    |
|                                  | Tope 0 Côdigo *******<br>Si el tope es -1 entonces el cliente no tiene límite Guardar                                 |
|                                  |                                                                                                    |
|                                  | "                                                                                                    |

Las pantallas de modificar un cliente ya existente y registrar uno nuevo son parecidas y es por eso que se muestran en una misma imagen.

Los campos que están por encima de la barra pueden ser editables por los usuarios que tengan permisos, mientras que los que están por debajo aunque pueden ser editados por todos para guardar los cambios es necesario contar con otros permisos. Si el usuario logueado no cuenta con esos permisos entonces se puede ingresar un código de otro usuario sin necesidad de cambiar la sesión, de lo contrario podrá guardar los cambios sin necesidad de introducir el código.

#### 5.3.2 Ver cliente

|                                              | Sistema                                                                                                    | de Administración de Farmacias Grupo 8                                           |                   |                 |                      |
|----------------------------------------------|----------------------------------------------------------------------------------------------------|----------------------------------------------------------------------------------|-------------------|-----------------|----------------------|
|                                              |                                                                                                    |                                                                                  |                   |                 |                      |
|                                              | Facturación Stock Compras Clientes                                                                                                    | Reponer stock   Estadísticas   Ajustes                                           | Q buscar producto | Benitez, Gastón | <u>Cerrar sesión</u> |
| Clientes<br>Ver cliente<br>Registrar cliente | Ver Cliente Cara<br>Nombre<br>Ano Perez<br>Ano Martinez<br>15478695<br>092458751<br>091234567<br>Caralla<br>091234567<br>Caralla<br>091234567<br>Caralla<br>091234567<br>Caralla<br>Caralla<br>Cara | Nombre  Cédula 234 1234567 asijhsdflksjdf@hotmail.com asijhsdflksjdf@hotmail.com | Fecha: 27/08/2014 |                 |                      |
|                                              | Newbre And Deser                                                                                                    | Cliente des des 17/5/0001                                                        |                   |                 |                      |
|                                              | Nombre: And Perez                                                                                                    | Cliente desde: 1/15/2001                                                         |                   |                 |                      |
|                                              | CI: 1234567-8                                                                                                    | Cumpleaños: 21 de Agosto                                                         |                   |                 |                      |
|                                              | Teléfono: 21325478                                                                                                    | Celular: 091123456                                                               |                   |                 |                      |
|                                              | RUT: -                                                                                                    | Razón social: -                                                                  |                   |                 |                      |
|                                              | Dirección: Roxlo 123                                                                                                    | E-mail: zzzzzzz@mail.com                                                         |                   |                 |                      |
|                                              |                                                                                                    |                                                                                  |                   |                 |                      |
|                                              |                                                                                                    |                                                                                  |                   |                 |                      |
|                                              |                                                                                                    |                                                                                  |                   |                 |                      |
|                                              |                                                                                                    |                                                                                  |                   |                 | "                    |

| Datos Compras                     | Cuenta corri               | ente Productos favoritos            | \                   |                                        |          |
|-----------------------------------|----------------------------|-------------------------------------|---------------------|----------------------------------------|----------|
| Fecha<br>25/08/2014<br>23/08/2014 | Total<br><b>795</b><br>890 | Forma de pago<br>Crédito<br>Tarjeta | Descuento<br>0<br>0 | Cajero<br>Analia Perez<br>Analia Perez | Detalles |
|                                   |                            |                                     |                     |                                        |          |
| Cantidad de com                   | pras 2                     | TOTAL \$1685                        |                     |                                        | 2        |

| Datos Compras Cuenta corrient                              | te Productos favoritos                                                                    |
|------------------------------------------------------------|-------------------------------------------------------------------------------------------|
| Pagos Saldo: <b>\$ -1</b> 5                                | Fecha creación: 20/08/2014 Creador: Analia Perez Tope: 1000                               |
| Fecha ▲ Total≑ Cajero Fo<br>26/08/2014 795 Analia Perez Ef | orma de pago<br>fectivo Ingresar nuevo pago Monto Forma de pago Efectivo Guardar Imprimir |

| Cantidad | ▲ Código      | Nombre        | Precio |  |
|----------|---------------|---------------|--------|--|
| 2        | 1247845962547 | Aspirina      | 50.00  |  |
| 1        | 7895482457158 | Ventiplus     | 245.00 |  |
| <b>1</b> | 547812589645  | Beldent turbo | 12.00  |  |
|          |               |               |        |  |
|          |               |               |        |  |

En Ver Clientes se mostrará la lista de todos los clientes registrados, también se puede realizar una búsqueda de un cliente por nombre, documento de identidad, teléfono o celular. Por defecto estará activa la búsqueda por teléfono.

Al seleccionar un cliente de la lista se muestra una barra de pestañas, donde hay una pestaña para datos básicos y de contacto, una de compras, una de cuenta corriente (en caso de tener) y una de los productos favoritos.

En la pestaña de cuenta corriente se muestra el saldo de la cuenta, la fecha de creación de la misma, el usuario que la creó y una lista de los pagos realizados por el cliente con su fecha, el monto correspondiente, la forma de pago (Efectivo, Cheque o Tarjeta) y el cajero que recibió el pago.

### 5.4 Stock

#### 5.4.1 Ver productos

| Sistema de Administración de Farmacias Grupo 8 |                         |                                      |          |              |                |              |                                                                                |  |  |
|------------------------------------------------|-------------------------|--------------------------------------|----------|--------------|----------------|--------------|--------------------------------------------------------------------------------|--|--|
| √→ └, ✓ ▲ \u0352 (http://                      |                         |                                      |          |              | -              |              |                                                                                |  |  |
| P                                              | Facturación Stock Compr | Benitez, Gastón <u>Cerrar sesión</u> |          |              |                |              |                                                                                |  |  |
| Stock                                          | Productos               |                                      |          |              |                |              |                                                                                |  |  |
|                                                | Nombre:  Q Nombre       |                                      |          |              |                |              |                                                                                |  |  |
| Productos                                      | Nombre                  | Estado                               | Cantidad | Precio lista | Farmadescuento | Precio venta |                                                                                |  |  |
| Alta producto<br>Descuentos                    | Zolben C caliente       | Disponible                           | 4        | \$ 24        | \$ 24          | \$ 24        | <ul> <li>Medicamentos(304)</li> <li>Drogas</li> </ul>                          |  |  |
| Alta descuento<br>Proveedores                  | Zolben C caliente       | Disponible                           | 4        | \$ 24        | \$ 24          | \$ 24        | Laboratorios<br>Bayer (80)                                                     |  |  |
| Alta proveedor<br>Actualizar base de datas     | Zolben C caliente       | Disponible                           | 4        | \$ 24        | \$ 24          | \$ 24        | <u>Celsius</u> (100)<br><u>Roemmers</u> (50)<br><u>Urufarma</u> (74)           |  |  |
|                                                | Zolben C caliente       | Disponible                           | 4        | \$ 24        | \$ 24          | \$ 24        | <ul> <li>Acción terapéutica</li> <li>Perfumeria(23)</li> <li>Marcas</li> </ul> |  |  |
|                                                | Zolben C caliente       | Disponible                           | 4        | \$ 24        | \$ 24          | \$ 24        | <u>Armani</u><br><u>Calvin Klein</u><br><u>Carolina Herrera</u>                |  |  |
|                                                | Zolben C caliente       | Disponible                           | 4        | \$ 24        | \$ 24          | \$ 24        | Dolce & Gabanna<br>Dr Selby<br>Tocador(120)                                    |  |  |
|                                                | Zolben C caliente       | Disponible                           | 4        | \$ 24        | \$ 24          | \$ 24        | + Otros(25)                                                                    |  |  |
|                                                | _                       |                                      |          |              |                |              | <b>T</b>                                                                       |  |  |

#### 5.4.2 Ver producto

|                                                                                    |                               | Sistema de Admin                            | istración de Farma | macias Grupo 8                                                      |  |  |  |  |  |
|------------------------------------------------------------------------------------|-------------------------------|---------------------------------------------|--------------------|---------------------------------------------------------------------|--|--|--|--|--|
|                                                                                    |                               |                                             |                    |                                                                     |  |  |  |  |  |
| P                                                                                  | Facturación Stor              | ck <u>Compras</u> <u>Clientes</u> <u>Re</u> | poner stock   Est  | stadisticas Ajustes Q buscar producto Benitez, Gastón Cerrar sesión |  |  |  |  |  |
| Stock                                                                              | Ver Producto                  |                                             |                    |                                                                     |  |  |  |  |  |
| Productos                                                                          | Datos básicos                 |                                             |                    | Modificar                                                           |  |  |  |  |  |
| Alta producto                                                                      | Nombre:                       | Pasta dental colgate 90gr.                  | Descripción:       |                                                                     |  |  |  |  |  |
| Descuentos                                                                         | Códigos de barra:             | 5478569821453                               |                    |                                                                     |  |  |  |  |  |
| Alta descuento                                                                     |                               | 5487315269845<br>5423617531648              | Proveedores:       | Unilever                                                            |  |  |  |  |  |
| Proveedores                                                                        |                               | 0420011001040                               |                    |                                                                     |  |  |  |  |  |
| Alta proveedor                                                                     | Detalles                      |                                             |                    |                                                                     |  |  |  |  |  |
| Actualizar base de datos                                                           | Marca/Laboratorio:            | Colgate                                     | Mínimo (alertas    | as): 40                                                             |  |  |  |  |  |
|                                                                                    | Drogas:<br>Venta solo receta: | N/A                                         | Cantidad:          | 140                                                                 |  |  |  |  |  |
|                                                                                    |                               | No                                          | Vencimientos:      | <sup>1/08/2016</sup>                                                |  |  |  |  |  |
|                                                                                    | Categoría:                    | Tocador                                     |                    | 1/05/2016<br>1/12/2015                                              |  |  |  |  |  |
| Acciones terapéuticas:N/A                                                          |                               |                                             |                    |                                                                     |  |  |  |  |  |
|                                                                                    | Precios y costos              |                                             |                    |                                                                     |  |  |  |  |  |
| Precio de lista: \$40.00 Descuento: 0 Precio venta: \$40.00 Farmadescuento \$40.00 |                               |                                             |                    |                                                                     |  |  |  |  |  |
| Costo real \$30.00 Costo de lista \$30.00 Costo última compra \$30.00              |                               |                                             |                    |                                                                     |  |  |  |  |  |
|                                                                                    |                               |                                             |                    |                                                                     |  |  |  |  |  |
|                                                                                    |                               |                                             |                    |                                                                     |  |  |  |  |  |

|                          | Sistema de Administración de Farmacias Grupo 8                                                                       |                                                        |  |  |  |  |  |  |
|--------------------------|----------------------------------------------------------------------------------------------------|--------------------------------------------------------|--|--|--|--|--|--|
| P                        | Facturación   Stock   <u>Compras</u>   <u>Clientes</u>   <u>Reponer stock</u>   <u>Estadísticas</u>   <u>Ajustes</u> | Q buscar producto Benitez, Gastón <u>Cerrar sesión</u> |  |  |  |  |  |  |
| Stock                    | Actualizar base de datos                                                                                             |                                                        |  |  |  |  |  |  |
| Productos                | <u>Última actualización</u>                                                                                          |                                                        |  |  |  |  |  |  |
| Alta producto            | Fecha: 01/09/2014                                                                                                    |                                                        |  |  |  |  |  |  |
| Descuentos               |                                                                                                    |                                                        |  |  |  |  |  |  |
| Alta descuento           | Reporte de actualización:                                                                                            |                                                        |  |  |  |  |  |  |
| Proveedores              | Se ogregó un nuevo producto, Pañuelos elite x 1000.<br>Se ogregó un nuevo producto, Shampoo H&S.                     |                                                        |  |  |  |  |  |  |
| Alta proveedor           | Se agregó un nuevo producto, <u>Alcohol en gel Lifebuoy</u> .<br>Zolben C. coliente aumentó \$3                      |                                                        |  |  |  |  |  |  |
| Actualizar base de datos | Bucoseptine aumento \$7                                                                                              |                                                        |  |  |  |  |  |  |
|                          | Negatos dumento \$4<br>Amoxi Ion 500 x8 disminuyó \$1                                                                |                                                        |  |  |  |  |  |  |
|                          | Quitaesmalte Milerina disminuyó \$7<br>Crema Dr. Selby disminuyó \$4                                                 |                                                        |  |  |  |  |  |  |
|                          | <u>orenta pri debit</u> defining o pri                                                                               |                                                        |  |  |  |  |  |  |
|                          |                                                                                                    |                                                        |  |  |  |  |  |  |
|                          |                                                                                                    |                                                        |  |  |  |  |  |  |
|                          |                                                                                                    |                                                        |  |  |  |  |  |  |
|                          |                                                                                                    |                                                        |  |  |  |  |  |  |
|                          |                                                                                                    |                                                        |  |  |  |  |  |  |
|                          |                                                                                                    |                                                        |  |  |  |  |  |  |
|                          |                                                                                                    | "                                                      |  |  |  |  |  |  |
|                          |                                                                                                    |                                                        |  |  |  |  |  |  |